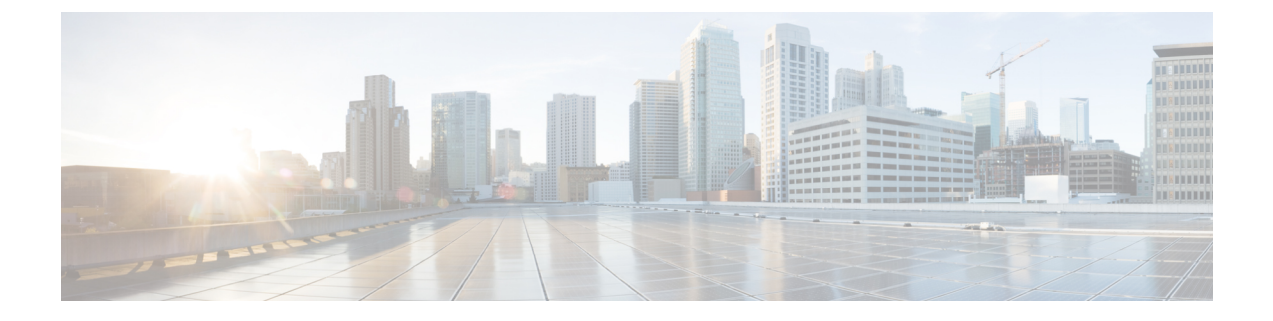

# Einstellungen

- Die App "Settings" öffnen, auf Seite 1
- Lautstärke während eines Anrufs anpassen, auf Seite 12
- Lautstärke des Ruftons einstellen, auf Seite 12

# Die App "Settings" öffnen

Mit der App Einstellungen können Sie Ihr Telefon konfigurieren, verwalten und anpassen.

Wenn die Einträge in einem Menü deaktiviert sind, hat der Administrator den Zugriff auf das Menü eingeschränkt.

#### Prozedur

| Schritt 1 | Drücken Sie auf dem Bildschirm zur Leitungsansicht auf den linken Pfeil des Navigationsrads, um den Bildschirm "Anwendungen" anzuzeigen. |
|-----------|----------------------------------------------------------------------------------------------------|
| Schritt 2 | Drücken Sie im Bildschirm "Anwendungen" den linken Pfeil des Navigationsrads, um <b>Einstellungen</b> <sup>(2)</sup> auszuwählen.        |

#### **Verwandte Themen**

Informationen über Ihr Telefon anzeigen

# Auf die Telefoneinstellungen zugreifen

Sie können Ihr Telefon über das Menü Telefoneinstellungen anpassen.

 Prozedur

 Schritt 1

 Öffnen Sie die App Einstellungen.

 Schritt 2

 Wählen Sie Telefoneinstellungen aus.

# Die Vibration des Telefons konfigurieren

Sie können Ihr Telefon so konfigurieren, dass es vibriert, wenn ein Anruf eingeht. Die Vibration kann unterschiedlich festgelegt werden, abhängig davon, ob der Rufton aktiviert oder deaktiviert ist.

#### Prozedur

| Schritt 1 | Öffnen Sie die App Einstellungen.                                                                                                    |
|-----------|----------------------------------------------------------------------------------------------------|
| Schritt 2 | Wählen Sie <b>Telefoneinstellungen</b> > <b>Sounds</b> > <b>Vibrieren</b> aus.                                                                                                    |
| Schritt 3 | Wählen Sie <b>Vibrieren bei Rufton</b> aus und drücken Sie <b>Ein</b> , damit das Telefon vibriert, wenn ein Anruf eingeht. Drücken Sie <b>Aus</b> , damit das Telefon nicht vibriert, wenn ein Anruf eingeht.                 |
| Schritt 4 | Wählen Sie <b>Vibrieren bei Stille</b> aus und drücken Sie <b>Ein</b> , damit das Telefon vibriert, wenn der Rufton aktiviert wird. Drücken Sie <b>Aus</b> , damit das Telefon nicht vibriert, wenn der Rufton aktiviert wird. |

# Wiedergabe des Ruftons festlegen

Sie können Ihr Telefon so konfigurieren, dass der Rufton über das Headset oder den Lautsprecher wiedergegeben wird, wenn ein Anruf eingeht.

#### Prozedur

| Schritt 1 | Öffnen Sie die App Einstellungen.                                                       |
|-----------|-----------------------------------------------------------------------------------------|
| Schritt 2 | Wählen Sie <b>Telefoneinstellungen</b> > <b>Sounds</b> > <b>Rufton/PTT-Ausgabe</b> aus. |
| Schritt 3 | Wählen Sie die erforderliche Option aus.                                                |
| Schritt 4 | Drücken Sie Auswahl.                                                                    |

# **Rufton ändern**

Sie können den Rufton für eingehende Anrufe ändern und für jede Leitung einen anderen Rufton festlegen.

Wenn Ihre Arbeitsumgebung laut ist, können Sie den Klingelton mit Chirp1 (mobil) und Chirp2 (mobil) hören. Diese Klingeltöne sind für den schnurlosen Telefonlautsprecher optimiert.

| Schritt 1 | Öffnen Sie die App Einstellungen.                      |
|-----------|--------------------------------------------------------|
| Schritt 2 | Wählen Sie Telefoneinstellungen > Sounds > Rufton aus. |
| Schritt 3 | (optional) Wählen Sie eine Leitung aus.                |
| Schritt 4 | Markieren Sie einen Rufton.                            |
| Schritt 5 | Drücken Sie Wiedergabe, um den Rufton abzuspielen.     |
| Schritt 6 | Drücken Sie Auswählen, um den Rufton zu verwenden.     |
|           |                                                        |

# Headset-Resonanz einstellen

Wenn Sie ein Headset verwenden, können Sie Ihre Stimme hören. Dies wird als Headset-Nebengeräusch oder auch als Eigenecho bezeichnet. Sie können das Headset-Nebengeräusch auf Ihrem Telefon einstellen.

#### Prozedur

| Schritt 1 | Öffnen Sie die App Einstellungen.                                                          |
|-----------|--------------------------------------------------------------------------------------------|
| Schritt 2 | Wählen Sie <b>Telefoneinstellungen</b> > <b>Sounds</b> > <b>Headset-Nebengeräusch</b> aus. |
| Schritt 3 | Wählen Sie eine der Optionen aus.                                                          |

# Signaltöne des Tastenfelds deaktivieren

Sie können die Signaltöne des Tastenfelds deaktivieren, damit diese beim Drücken einer Taste nicht hörbar sind.

#### Prozedur

| Schritt 1 | Öffnen Sie die App Einstellungen.                                                             |
|-----------|-----------------------------------------------------------------------------------------------|
| Schritt 2 | Wählen Sie Telefoneinstellungen > Signaltöne > Tastenfeld-Signaltöne aus.                     |
| Schritt 3 | Drücken Sie Ein um die Signaltöne zu aktivieren, oder Aus, um die Signaltöne zu deaktivieren. |

# Den Hintergrundgeräuschfilter anpassen

Sie können die Empfindlichkeit des Telefon-Mikrofons anpassen, um das Hintergrundrauschen zu filtern, sodass Sie die angerufene Person besser hören kann.

#### Prozedur

| Schritt 1 | Öffnen Sie die App Einstellungen.                                                              |
|-----------|------------------------------------------------------------------------------------------------|
| Schritt 2 | Wählen Sie <b>Telefoneinstellungen</b> > <b>Sounds</b> > <b>Hintergrundrauschen-Filter</b> aus |
| Schritt 3 | Wählen Sie eine der folgenden Einstellungen: Aus, Niedrig, Mittel, Hoch.                       |
|           | Die Standardeinstellung ist Aus.                                                               |

# Die Helligkeit des Bildschirms anpassen

Sie können die Helligkeit des Telefonbildschirms anpassen.

Die Standardeinstellung ist 5.

#### Prozedur

| Schritt 1 | Öffnen Sie die App Einstellungen.                                                   |
|-----------|-------------------------------------------------------------------------------------|
| Schritt 2 | Wählen Sie <b>Telefoneinstellungen</b> > <b>Bildschirm</b> > <b>Helligkeit</b> aus. |
| Schritt 3 | Verwenden Sie die Pfeiltasten auf dem Navigationsrad, um die Helligkeit anzupassen. |
| Schritt 4 | Drücken Sie Speichern.                                                              |

# Schriftgröße ändern

Sie können die Schriftgröße auf dem Telefonbildschirm anpassen. Wenn Sie die Schrift verkleinern, wird mehr Text auf dem Bildschirm angezeigt. Wenn Sie die Schrift vergrößern, wird weniger Text auf dem Bildschirm angezeigt.

#### Prozedur

| Schritt 1 | Öffnen Sie die App Einstellungen.                                |
|-----------|------------------------------------------------------------------|
| Schritt 2 | Wählen Sie Telefoneinstellungen > Bildschirm > Schriftgröße aus. |
| Schritt 3 | Wählen Sie die erforderliche Einstellung aus.                    |

## Die LED-Anzeige steuern

Auf dem Telefon befindet sich eine LED-Anzeige. Wenn die LED aktiviert ist, zeigt sie den Status des Telefons an:

- Rot, leuchtet: Das Telefon ist mit der Stromquelle verbunden und die Batterie wird geladen.
- Grün, leuchtet: Das Telefon ist mit der Stromquelle verbunden und die Batterie ist voll geladen.
- Gelb, blinkt: Ein Anruf geht ein. Die Batterie des Telefons wird geladen oder ist vollständig geladen.
- Grün, blinkt: Es ist eine Voicemail vorhanden. Wenn das Telefon mit der Stromquelle verbunden ist, leuchtet das grüne Licht länger als beim Betrieb des Telefons über die Batterie.
- Grün, blinkt (alle zwei Sekunden): Das Telefon verwendet die Batterie. Das Telefon ist im Drahtlosnetzwerk registriert und befindet sich in Reichweite des Funksignals.

Sie können die LED-Anzeige deaktivieren.

| Schritt 1 | Öffnen Sie die App Einstellungen.                                                        |
|-----------|------------------------------------------------------------------------------------------|
| Schritt 2 | Wählen Sie Telefoneinstellungen > LED-Netzverfügbarkeitsanzeige aus.                     |
| Schritt 3 | Drücken Sie Aus, um die Anzeige zu deaktivieren, oder Ein, um die Anzeige zu aktivieren. |

I

# Den Bildschirm-Timeout ändern

Sie können Ihr Telefon so konfigurieren, dass der Bildschirm nach einer bestimmten Inaktivitätszeit ausgeschaltet wird. Wenn Sie den Bildschirm ausschalten, verwendet das Telefon weniger Batterie.

Wenn Sie eine Einstellung auswählen, wird der Telefonbildschirm nach der angegebenen Inaktivitätszeit gedimmt. Nach weiteren 10 Sekunden wird der Bildschirm ausgeschaltet und das Telefon wechselt in den Energiesparmodus.

Die Standardeinstellung beträgt 10 Sekunden.

#### Prozedur

| Schritt 1 | Öffnen Sie die App Einstellungen.                                                         |
|-----------|-------------------------------------------------------------------------------------------|
| Schritt 2 | Wählen Sie <b>Telefoneinstellungen</b> > <b>Bildschirm</b> > <b>Energiesparmodus</b> aus. |
| Schritt 3 | Wählen Sie die erforderliche Zeiteinstellung aus.                                         |

#### **Verwandte Themen**

Das Telefon ausschalten

# Hintergrundbild ändern

Sie können das Hintergrundbild für Ihr Telefon ändern.

#### Prozedur

| Schritt 1 | Öffnen Sie die App <b>Einstellungen</b> .                                                                                                    |
|-----------|----------------------------------------------------------------------------------------------------|
| Schritt 2 | Wählen Sie <b>Telefoneinstellungen</b> > <b>Bildschirm</b> > <b>Hintergrundbild</b> aus.                                                                                                    |
| Schritt 3 | Wählen Sie ein Hintergrundbild aus.                                                                                                    |
|           | Wenn das derzeit verwendete Hintergrundbild nicht angezeigt wird, ist es nicht für das Telefondisplay<br>angepasst. Sie können das alte Hintergrundbild weiterhin verwenden. Nachdem Sie das Hintergrundbild<br>geändert haben, ist das vorherige Hintergrundbild jedoch nicht verfügbar. |
| Schritt 4 | Drücken Sie <b>Vorschau</b> , um das Hintergrundbild anzuzeigen.                                                                                                    |
| Schritt 5 | Drücken Sie <b>Speichern</b> .                                                                                                    |

## Tastenfeld automatisch sperren

Sie können festlegen, dass das Tastenfeld automatisch gesperrt wird. Wenn Sie das Telefon entsprechend konfigurieren, wird das Tastenfeld gesperrt, sobald sich der Bildschirm ausschaltet.

|           | Prozedur                                                                |
|-----------|-------------------------------------------------------------------------|
|           |                                                                         |
| Schritt 1 | Öffnen Sie die App Einstellungen.                                       |
| Schritt 2 | Wählen Sie Telefoneinstellungen > Tastenfeld > Automatisch sperren aus. |

Schritt 3 Drücken Sie Ein.

#### **Verwandte Themen**

Telefontastenfeld sperren

## **Datums- und Uhrzeiteinstellungen**

Sie können einige der Datums- und Uhrzeiteinstellungen auf Ihrem Telefon verwalten. Das Telefon legt das Datum, die Uhrzeit und die Zeitzone normalerweise mittels der Informationen des Anrufsteuerungssystems fest. Möglicherweise müssen Sie die automatischen Einstellungen überschreiben.

#### Das Datum und die Uhrzeit manuell festlegen

Wenn das Datum und die Uhrzeit des Telefons manuell festgelegt werden, können Sie die folgenden Einstellungen ändern:

- Automatische Zeitzone
- Zeit
- Datum
- Zeitzone
- 12- oder 24-Stunden-Format
- Datumsformat

#### Prozedur

| Schritt 1 | Öffnen Sie die App Einstellungen.                        |
|-----------|----------------------------------------------------------|
| Schritt 2 | Wählen Sie Telefoneinstellungen > Datum und Uhrzeit aus. |
| Schritt 3 | Wählen Automatisches Datum und Uhrzeit aus.              |
| Schritt 4 | Drücken Sie Aus.                                         |

#### Das Datum und die Uhrzeit automatisch festlegen

Wenn das Datum und die Uhrzeit des Telefons automatisch festgelegt werden, können Sie die folgenden Einstellungen ändern:

Automatische Zeitzone

| Schritt 1 | Öffnen Sie die App Einstellungen.                                      |
|-----------|------------------------------------------------------------------------|
| Schritt 2 | Wählen Sie <b>Telefoneinstellungen</b> > <b>Datum und Uhrzeit</b> aus. |
| Schritt 3 | Wählen Automatisches Datum und Uhrzeit aus.                            |

| Schritt 4          | Drücken Sie <b>Ein</b> .                                                                                                    |
|--------------------|----------------------------------------------------------------------------------------------------|
| Die Zeitzone autom | atisch festlegen                                                                                                    |
|                    | Sie können Ihr Telefon so konfigurieren, dass die Zeitzone automatisch oder manuell festgelegt wird. Wenn das Feld Automatische Zeitzone aktiviert ist, können Sie die Zeitzone Ihres Telefons nicht ändern. Wenn das Feld Automatische Zeitzone deaktiviert ist, können Sie die Zeitzone Ihres Telefons ändern. |
|                    | Prozedur                                                                                                    |
| Schritt 1          | Öffnen Sie die App <b>Einstellungen</b> .                                                                                                    |
| Schritt 2          | Wählen Sie Telefoneinstellungen > Datum und Uhrzeit > Automatische Zeitzone aus.                                                                                                    |
| Schritt 3          | Drücken Sie Aus, um die Zeitzone manuell festzulegen.                                                                                                    |
| Schritt 4          | Drücken Sie Festleg.                                                                                                    |
| Uhrzeit festlegen  |                                                                                                    |
|                    | Wenn das Datum und die Uhrzeit auf Ihrem Telefon manuell festgelegt wird, können Sie die Uhrzeit angeben.                                                                                                    |
|                    | Prozedur                                                                                                    |
| Schritt 1          | Öffnen Sie die App <b>Einstellungen</b> .                                                                                                    |
| Schritt 2          | Wählen Sie Telefoneinstellungen > Datum und Uhrzeit > Uhrzeit aus.                                                                                                    |
| Schritt 3          | Geben Sie die Uhrzeit über das Tastenfeld ein. Mit den rechten und linken Navigationstasten können Sie zwischen den Feldern navigieren.                                                                                                    |
| Schritt 4          | Drücken Sie Festleg.                                                                                                    |
| Datum festlegen    |                                                                                                    |
| C C                | Wenn das Datum und die Uhrzeit auf Ihrem Telefon manuell festgelegt wird, können Sie das Datum angeben.                                                                                                    |
|                    | Prozedur                                                                                                    |
| Schritt 1          | Öffnen Sie die App <b>Einstellungen</b> .                                                                                                    |
| Schritt 2          | Wählen Sie Telefoneinstellungen > Datum und Uhrzeit > Datum aus.                                                                                                    |
| Schritt 3          | Geben Sie das Datum über das Tastenfeld ein. Mit den rechten und linken Navigationstasten können Sie zwischen den Feldern navigieren.                                                                                                    |
| Schritt 4          | Drücken Sie Festleg.                                                                                                    |

#### Zeitzone festlegen

Sie können die Zeitzone festlegen.

#### Prozedur

| Schritt 1 | Öffnen Sie die App Einstellungen.                                                        |
|-----------|------------------------------------------------------------------------------------------|
| Schritt 2 | Wählen Sie <b>Telefoneinstellungen</b> > <b>Datum und Uhrzeit</b> > <b>Zeitzone</b> aus. |
| Schritt 3 | Wählen Sie die korrekte Zeitzone aus.                                                    |
| Schritt 4 | Drücken Sie Festleg.                                                                     |

#### 12-Stunden-Format und 24-Stunden-Format

Wenn das Datum und die Uhrzeit auf Ihrem Telefon manuell festgelegt wird, können Sie die Zeitanzeige ändern.

#### Prozedur

| chritt 1               | Öffnen Sie die App Einstellungen.                                                                                                    |
|------------------------|----------------------------------------------------------------------------------------------------|
| chritt 2               | Wählen Sie Telefoneinstellungen > Datum und Uhrzeit aus.                                                                                                    |
| chritt 3               | Wählen Sie <b>24-Stunden-Format</b> aus.                                                                                                    |
| chritt 4               | Drücken Sie Aus für das 12-Stunden-Format oder Ein für das 24-Stunden-Format.                                                                                                    |
| Schritt 3<br>Schritt 4 | Wählen Sie <b>24-Stunden-Format</b> aus.<br>Wählen Sie <b>24-Stunden-Format</b> aus.<br>Drücken Sie <b>Aus</b> für das 12-Stunden-Format oder <b>Ein</b> für das 24-Stunden-Format. |

#### **Das Datumsformat festlegen**

Wenn das Datum und die Uhrzeit auf Ihrem Telefon manuell festgelegt werden, können Sie das Datum in einem der vordefinierten Formate anzeigen.

#### Prozedur

| Schritt 1 | Öffnen Sie die App Einstellungen.                                       |
|-----------|-------------------------------------------------------------------------|
| Schritt 2 | Wählen Sie Telefoneinstellungen > Datum und Uhrzeit > Datumsformat aus. |
| Schritt 3 | Wählen Sie das gewünschte Format aus.                                   |
| Schritt 4 | Drücken Sie Festleg.                                                    |

# Akkustandanzeige einstellen

Sie können das Telefon so konfigurieren, dass die Akkustärke zusätzlich zur Akkustandanzeige als Prozentsatz angezeigt wird.

# Prozedur Schritt 1 Öffnen Sie die App Einstellungen. Schritt 2 Wählen Sie Telefoneinstellungen > Akkuladestatus aus Schritt 3 Drücken SieEin, um den Status als Prozentsatz anzuzeigen oder Aus, um den Status als Symbol anzuzeigen.

#### Verwandte Themen

Überschriften-Symbole

# Auf die Bluetooth-Einstellungen zugreifen

Sie können Bluetooth-Headsets und Bluetooth-Lautsprecher an Ihrem Telefon anschließen. Das Telefon unterstützt andere Bluetooth-Geräte nicht. Bevor Sie ein Bluetooth-Headset oder einen Bluetooth-Lautsprecher verwenden, müssen Sie Ihren Telefon für Bluetooth konfigurieren.

#### Prozedur

| Schritt 1 | Offnen Sie die App Einstellungen |
|-----------|----------------------------------|
| Schritt 2 | Wählen Sie Bluetooth aus.        |

#### Verwandte Themen

Bluetooth-Headsets Bluetooth und Ihr Telefon

# **Bluetooth aktivieren**

Um Bluetooth zu verwenden, müssen Sie Bluetooth auf dem Telefon aktivieren.

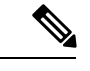

Hinweis

Wenn Sie Bluetooth verwenden, wird die Sprechzeit der Telefonbatterie verkürzt.

#### Prozedur

| Schritt 1 | Öffnen Sie die App Einstellungen.                   |
|-----------|-----------------------------------------------------|
| Schritt 2 | Wählen Sie <b>Bluetooth</b> > <b>Bluetooth</b> aus. |
| Schritt 3 | Drücken Sie <b>Ein</b> .                            |

# Ein neues Bluetooth-Headset hinzufügen

Sie können bis zu 5 Bluetooth-Headsets hinzufügen.

#### Vorbereitungen

Bluetooth muss aktiviert sein.

#### Prozedur

| Schritt 1<br>Schritt 2 | Stellen Sie sicher, dass das Bluetooth-Headset erkannt werden kann.<br>Öffnen Sie die App <b>Einstellungen</b> . |
|------------------------|----------------------------------------------------------------------------------------------------|
| Schritt 3<br>Schritt 4 | Wählen Sie <b>Bluetooth</b> aus.<br>Wählen Sie <b>Bluetooth-Gerät hinzufügen</b> aus.                            |
|                        | Das Telefon sucht für Bluetooth-Geräte in Reichweite. Dieser Vorgang kann mehrere Minuten dauern.                |
| Schritt 5              | Wählen Sie ein Gerät in der Liste aus und drücken Sie Verbinden.                                                 |
| Schritt 6              | (optional) Geben Sie den Hauptschlüssel für das Gerät ein.                                                       |

## Ein Bluetooth-Headset anschließen

Nachdem Sie ein Bluetooth-Headset mit Ihrem Telefon gekoppelt haben, wird das Headset automatisch verbunden, wenn es eingeschaltet wird und sich nahe am Telefon befindet. Es kann nur ein Bluetooth-Gerät mit dem Telefon verbunden sein. Wenn Sie zwei Bluetooth-Headsets aktiviert haben, verwendet das Telefon das zuletzt verbundene Headset. Sie können angeben, welches Headset vom Telefon verwendet wird.

#### Vorbereitungen

Bluetooth muss aktiviert sein und das Headset muss in der Bluetooth-Geräteliste aufgeführt werden.

#### Prozedur

| Schritt 1 | Öffnen Sie die App Einstellungen.                                 |
|-----------|-------------------------------------------------------------------|
| Schritt 2 | Wählen Sie <b>Bluetooth</b> aus.                                  |
| Schritt 3 | Wählen Sie ein Gerät in der Liste aus.                            |
| Schritt 4 | Erforderlich: Drücken Sie Mehr •••• und wählen Sie Verbinden aus. |

# Ein Bluetooth-Headset umbenennen

Wenn die Bluetooth-Geräteliste mehrere identische Einträge enthält, können Sie diese umbenennen.

| Schritt 1 | Öffnen Sie die App Einstellungen.                                  |
|-----------|--------------------------------------------------------------------|
| Schritt 2 | Wählen Sie <b>Bluetooth</b> aus.                                   |
| Schritt 3 | Wählen Sie ein Gerät in der Liste aus.                             |
| Schritt 4 | Erforderlich: Drücken Sie Mehr •••• und wählen Sie Umbenennen aus. |

Schritt 5 Geben Sie über das Tastenfeld den gewünschten Namen ein.

## **Ein Bluetooth-Headset trennen**

Wenn ein Bluetooth-Headset mit Ihrem Telefon verbunden ist und Sie das Headset mit Ihrem Mobiltelefon oder Computer verwenden möchten, können Sie die Verbindung des Bluetooth-Headsets trennen. Das Headset wird weiterhin in der Liste der Bluetooth-Geräte aufgeführt und Sie können es erneut verbinden.

#### Prozedur

| Schritt 1 | Öffnen Sie die App Einstellungen.                                             |
|-----------|-------------------------------------------------------------------------------|
| Schritt 2 | Wählen Sie <b>Bluetooth</b> aus.                                              |
| Schritt 3 | Wählen Sie ein Gerät in der Liste aus.                                        |
| Schritt 4 | Erforderlich: Drücken Sie <b>Mehr</b> •••• und wählen Sie <b>Trennen</b> aus. |

# Ein Bluetooth-Headset löschen

Wenn ein Bluetooth-Headset nicht in der Liste der verfügbaren Geräte angezeigt werden soll, können Sie es löschen.

#### Prozedur

| Schritt 1 | Öffnen Sie die App Einstellungen.                               |
|-----------|-----------------------------------------------------------------|
| Schritt 2 | Wählen Sie <b>Bluetooth</b> aus.                                |
| Schritt 3 | Wählen Sie ein Gerät in der Liste aus.                          |
| Schritt 4 | Erforderlich: Drücken Sie Mehr •••• und wählen Sie Löschen aus. |

# Auf die Administratoreinstellungen zugreifen

Der Administrator kann den Zugriff auf dieses Menü einschränken. Weitere Informationen zu diesem Menü finden Sie unter *Cisco Unified Communications Manager-Administratorhandbuch für Cisco schnurlos IP-Telefone 8821 und 8821-EX*.

| Schritt 1 | Öffnen Sie die App Einstellungen.          |
|-----------|--------------------------------------------|
| Schritt 2 | Wählen Sie Administratoreinstellungen aus. |

# Lautstärke während eines Anrufs anpassen

Wenn die Lautstärke Ihres Headsets, Hörers oder Lautsprechers zu laut oder zu leise ist, können Sie die Lautstärke während eines Anrufs ändern, wird diese Änderung nur für den Lautsprecher übernommen, den Sie gerade verwenden. Wenn Sie beispielsweise die Lautstärke anpassen, während Sie ein Headset verwenden, wird die Lautstärke des Hörers nicht geändert.

#### Prozedur

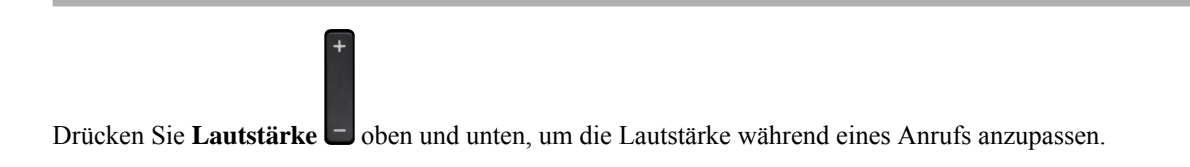

# Lautstärke des Ruftons einstellen

Wenn der Rufton Ihres Telefons zu laut oder zu leise ist, wenn ein Anruf eingeht, können Sie seine Lautstärke anpassen. Änderungen der Ruftonlautstärke wirken sich nicht auf die Gesprächslautstärke während eines Anrufs aus.

#### Prozedur

Drücken Sie **Lautstärke** – oben und unten, um die Lautstärke des Ruftons anzupassen, wenn das Telefon nicht verwendet wird.